#### KOMPUTER POKŁADOWY

System podaje bieżące informacje na temat wykonywanej trasy (zasięg na paliwie pozostałym w zbiorniku, zużycie paliwa, ...).

# Ekran monochromatyczny A

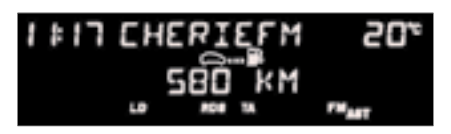

Nacisnąć przycisk, umieszczony na końcu dźwigni dźwigni prze-

łącznika wycieraczki szyby, aby wyświetlić kolejno poszczególne dane komputera pokładowego.

#### Wyświetlanie danych

Dane komputera pokładowego są następujące:

 zasięg na paliwie pozostałym w zbiorniku,

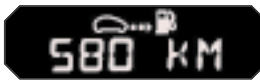

- chwilowe zużycie paliwa,

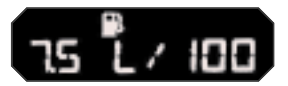

- przebyty dystans,

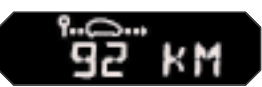

- średnie zużycie,

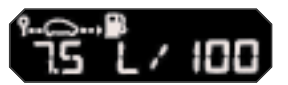

- średnia prędkość.

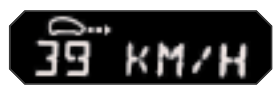

 Kolejne naciśnięcie powoduje powrót do wyświetlania bieżącego.

#### Zerowanie

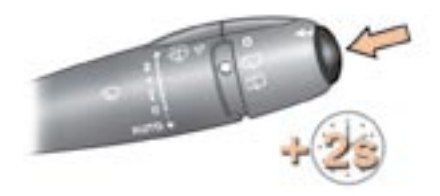

Nacisnąć na ponad dwie sekundy przełącznik, aby wyzerować przejechany dystans, średnie zużycie i średnią prędkość.

Ŧ

# **KONTROLA DZIAŁANIA**

# KOMPUTER POKŁADOWY

System podaje bieżące informacje na temat wykonywanej trasy (zasięg, zużycie paliwa, ...).

# Ekran monochromatyczny C

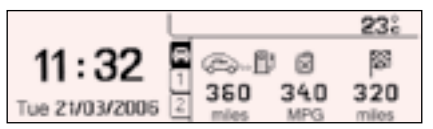

# Ekran kolorowy

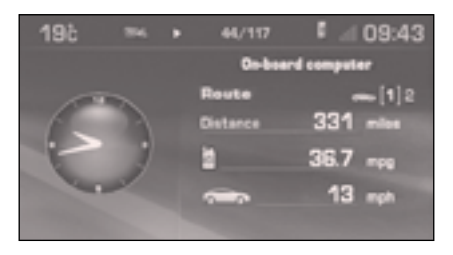

#### Wyświetlanie danych

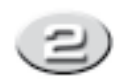

- zakładka trasy "2":
  - przebyty dystans,
- średnie zużycie,
- średnia prędkość. dla drugiej trasy.

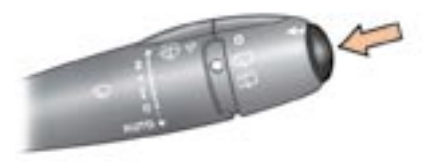

Zerowanie

Nacisnąć przycisk, znajdujący się na krawędzi przełącznika wycieraczki szyby, aby wyświetlić kolejno dane komputera pokładowego.

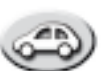

- zakładka informacji bieżących:
  - zasięg na paliwie pozostałym w zbiorniku,
  - zużycie chwilowe paliwa,
  - pozostały dystans,

- zakładka trasy "1":

- przebyty dystans,
- średnie zużycie paliwa,
- średnia prędkość.dla pierwszej trasy.

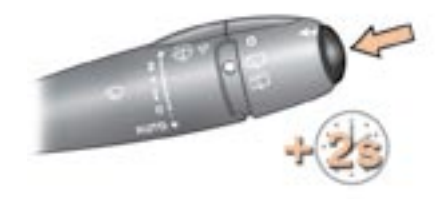

Jeżeli dana trasa jest wyświetlana, nacisnąć na ponad dwie sekundy przełącznik.

Trasy **"1"** i **"2"** są odrębne z tymi samymi parametrami.

Trasa **"1"** umożliwia, na przykład, obliczanie dzienne, a trasa **"2"** obliczenia miesięczne.

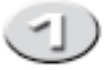

### Kilka definicji...

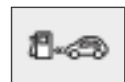

#### Zasięg na paliwie pozostałym w zbiorniku

(km lub mile)

Wskazuje ilość kilometrów, która może być przejechana na paliwie pozostałym w zbiorniku, w zależności od zużycia średniego na ostatnio przejechanych kilometrach.

Możliwy jest wzrost licznika, na skutek zmiany warunków jazdy lub ukształtowania terenu, powodując znaczną zmianę bieżącego zużycia paliwa.

Jak tylko zasięg spadnie poniżej 30 km, pojawią się kreski. Po uzupełnieniu paliwa o co najmniej 5 litrów, zasięg zostanie ponownie obliczony i wyświetlony jak tylko przekroczy 100 km.

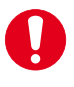

Jeżeli, zamiast liczb, będą wyświetlane kreski, należy skontaktować się z ASO PEUGEOT.

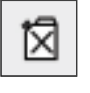

### Zużycie chwilowe

(I/100km lub km/l lub mpg) Jest to średnia ilość paliwa obliczona w ciągu ostatnich kilku sekund.

Funkcja wyświetlana jest począwszy od 30 km/h.

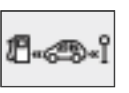

#### Średnie zu życie paliwa

(l/100km lub km/l lub mpg)

Jest to średnia ilość paliwa obliczona od ostatniego zerowania komputera pokładowego.

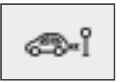

### Przejechany dystans

(km lub mile)

Wskazuje przejechany dystans od ostatniego zerowania komputera pokładowego.

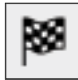

# Pozostały do przejechania dystans

(km lub mile)

Jest to pozostała odległość do punktu docelowego. Jest obliczana na bieżąco przez system nawigacji, o ile prowadzenie jest włączone lub na podstawie odległości wprowadzonej przez użytkownika.

Jeżeli odległość nie zostanie wprowadzona, zamiast liczb pojawią się kreski.

|  | ÷ |
|--|---|
|--|---|

### Średnia prędkość

(km/h lub mph)

Jest to średnia prędkość obliczana od ostatniego zerowania komputera pokładowego (przy włączonym zapłonie).

# **KONTROLA DZIAŁANIA**

## MENU "TRIP COMPUTER" (KOMPUTER POKŁADOWY)

System podaje ogólne informacje na temat stanu wyposażenia Państwa samochodu, takie jak dziennik alarmów, stan funkcji...

#### Dziennik alarmów

Zawiera aktywne komunikaty alarmowe, wyświetlając je sukcesywnie na ekranie wielofunkcyjnym.

#### Stan funkcji

Wskazuje aktywny lub nieaktywny stan danej funkcji dotyczącej pojazdu.

# Wpisanie dystansu do punktu docelowego

Umożliwia wpisanie przybliżonej wartości do punktu docelowego.

## Ekran C

- Macisnąć przycisk "MENU" aby przejść do menu głównego.
- Naciskać strzałki, następnie przycisk "OK" aby wybrać menu "Trip Computer".

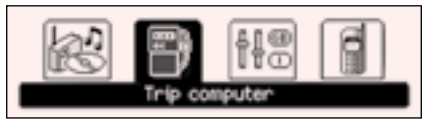

W menu "Trip Computer", wybrać jedną z następujących aplikacji:

Trip computer

Enter distance to destination Alert log Status of functions

#### MENU "DIAGNOSTYKA"

#### Ekran kolorowy

- Nacisnąć przycisk "MENU" aby przejść do menu głównego.
- Obracać pokrętłem, następnie nacisnąć pokrętło, aby wybrać menu "Diagnostyka".

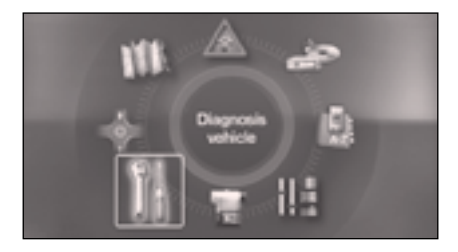

W menu "Diagnostyka", wybrać jedną z następujących aplikacji:

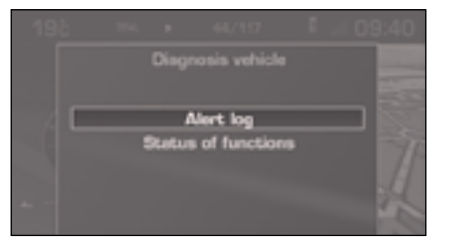